# CoreLink<sup>™</sup> CCN-502 Cycle Model

### Version 9.2.0

# **User Guide**

Non-Confidential

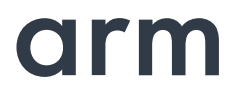

Copyright © 2018 Arm. All rights reserved. 101238\_0902\_00 (ID020918)

### CoreLink<sup>™</sup> CCN-502 Cycle Model User Guide

Copyright © 2018 Arm Limited (or its affiliates). All rights reserved.

#### **Release Information**

The following changes have been made to this document.

|         |          |                  | Change History            |
|---------|----------|------------------|---------------------------|
| Issue   | Date     | Confidentiality  | Change                    |
| 0902-00 | Feb 2018 | Non-Confidential | Doc update to release 9.2 |

#### **Non-Confidential Proprietary Notice**

This document is protected by copyright and other related rights and the practice or implementation of the information contained in this document may be protected by one or more patents or pending patent applications. No part of this document may be reproduced in any form by any means without the express prior written permission of Arm. **No license, express or implied, by estoppel or otherwise to any intellectual property rights is granted by this document unless specifically stated.** 

Your access to the information in this document is conditional upon your acceptance that you will not use or permit others to use the information for the purposes of determining whether implementations infringe any third party patents.

THIS DOCUMENT IS PROVIDED "AS IS". ARM PROVIDES NO REPRESENTATIONS AND NO WARRANTIES, EXPRESS, IMPLIED OR STATUTORY, INCLUDING, WITHOUT LIMITATION, THE IMPLIED WARRANTIES OF MERCHANTABILITY, SATISFACTORY QUALITY, NON-INFRINGEMENT OR FITNESS FOR A PARTICULAR PURPOSE WITH RESPECT TO THE DOCUMENT. For the avoidance of doubt, Arm makes no representation with respect to, and has undertaken no analysis to identify or understand the scope and content of, patents, copyrights, trade secrets, or other rights.

This document may include technical inaccuracies or typographical errors.

TO THE EXTENT NOT PROHIBITED BY LAW, IN NO EVENT WILL ARM BE LIABLE FOR ANY DAMAGES, INCLUDING WITHOUT LIMITATION ANY DIRECT, INDIRECT, SPECIAL, INCIDENTAL, PUNITIVE, OR CONSEQUENTIAL DAMAGES, HOWEVER CAUSED AND REGARDLESS OF THE THEORY OF LIABILITY, ARISING OUT OF ANY USE OF THIS DOCUMENT, EVEN IF ARM HAS BEEN ADVISED OF THE POSSIBILITY OF SUCH DAMAGES.

This document consists solely of commercial items. You shall be responsible for ensuring that any use, duplication or disclosure of this document complies fully with any relevant export laws and regulations to assure that this document or any portion thereof is not exported, directly or indirectly, in violation of such export laws. Use of the word "partner" in reference to Arm's customers is not intended to create or refer to any partnership relationship with any other company. Arm may make changes to this document at any time and without notice.

If any of the provisions contained in these terms conflict with any of the provisions of any click through or signed written agreement covering this document with Arm, then the click through or signed written agreement prevails over and supersedes the conflicting provisions of these terms. This document may be translated into other languages for convenience, and you agree that if there is any conflict between the English version of this document and any translation, the terms of the English version of the Agreement shall prevail.

The Arm corporate logo and words marked with ® or ™ are registered trademarks or trademarks of Arm Limited (or its subsidiaries) in the US and/or elsewhere. All rights reserved. Other brands and names mentioned in this document may be the trademarks of their respective owners. Please follow Arm's trademark usage guidelines at http://www.arm.com/company/policies/trademarks.

Copyright © 2018 Arm. All rights reserved.

Arm Limited. Company 02557590 registered in England.

110 Fulbourn Road, Cambridge, England CB1 9NJ.

#### **Confidentiality Status**

This document is Non-Confidential. The right to use, copy and disclose this document may be subject to license restrictions in accordance with the terms of the agreement entered into by Arm and the party that Arm delivered this document to.

#### **Product Status**

The information in this document is final, that is for a developed product.

#### Web Address

http://www.arm.com

# Contents

### Preface

| About This Guide | 7 |
|------------------|---|
| Audience         | 7 |
| Conventions      | 7 |
| Further reading  | 8 |
| Glossary         | 9 |

### Chapter 1.

### Using the Cycle Model Component in SoC Designer

| CCN-502 Cache Coherent Network Functionality1      | 2 |
|----------------------------------------------------|---|
| DSSB support                                       | 2 |
| Adding and Configuring the SoC Designer Component1 | 3 |
| SoC Designer Component Files1                      | 3 |
| Adding the Cycle Model to the Component Library    | 4 |
| Adding the Component to the SoC Designer Canvas    | 4 |
| Available Component ESL Ports1                     | 4 |
| Setting Component Parameters1                      | 5 |
| Debug Features1                                    | 8 |
| Debug Read and Write Operations1                   | 8 |
| Register Information                               | 8 |
| Hardware Profiling                                 | 9 |

## Preface

A Cycle Model component is a library developed from Arm intellectual property (IP) that is generated through Cycle Model Studio. The Cycle Model then can be used within a virtual platform tool, for example, SoC Designer.

#### **About This Guide**

This guide provides all the information needed to configure and use the CCN-502 (PL510) Cycle Model in SoC Designer.

#### Audience

This guide is intended for experienced hardware and software developers who create components for use with *SoC Designer*. You should be familiar with the following products and technology:

- SoC Designer
- Hardware design verification
- Verilog or SystemVerilog programming language

#### Conventions

This guide uses the following conventions:

| Convention | Description                                                                                                 | Example                                            |
|------------|----------------------------------------------------------------------------------------------------|----------------------------------------------------|
| courier    | Commands, functions,<br>variables, routines, and<br>code examples that are set<br>apart from ordinary text. | <pre>sparseMem_t SparseMemCreate-<br/>New();</pre> |

| Convention        | Description                                                                           | Example                                                                                 |
|-------------------|---------------------------------------------------------------------------------------|-----------------------------------------------------------------------------------------|
| italic            | New or unusual words or<br>phrases appearing for the<br>first time.                   | <i>Transactors</i> provide the entry and exit points for data                           |
| bold              | Action that the user per-<br>forms.                                                   | Click <b>Close</b> to close the dialog.                                                 |
| <text></text>     | Values that you fill in, or<br>that the system automati-<br>cally supplies.           | <pre><platform>/ represents the name of various platforms.</platform></pre>             |
| [ text ]          | Square brackets [] indicate optional text.                                            | <pre>\$CARBON_HOME/bin/modelstudio [ <filename> ]</filename></pre>                      |
| [ text1   text2 ] | The vertical bar   indicates<br>"OR," meaning that you<br>can supply text1 or text 2. | <pre>\$CARBON_HOME/bin/modelstudio [<name>.symtab.db   <name>.ccfg]</name></name></pre> |

Also note the following references:

- References to C code implicitly apply to C++ as well.
- File names ending in .cc, .cpp, or .cxx indicate a C++ source file.

#### **Further reading**

The following publications provide information that relate directly to SoC Designer:

• SoC Designer User Guide (100996)

The following publications provide reference information about additional Arm products:

- Arm CoreLink CCN-502 Cache Coherent Network Technical Reference Manual (100052)
- AMBA® Specification (IHI0011)
- Architecture Reference Manual (DDI0403, DDI0553)

See http://infocenter.arm.com/help/index.jsp for access to Arm documentation.

The following publications provide additional information on simulation:

- IEEE 1666<sup>™</sup> SystemC Language Reference Manual, (IEEE Standards Association)
- SPIRIT User Guide, Revision 1.4, SPIRIT Consortium.

### Glossary

| AMBA                  | Advanced Microcontroller Bus Architecture. The Arm open standard on-chip<br>bus specification that describes a strategy for the interconnection and manage-<br>ment of functional blocks that make up a System-on-Chip (SoC).                                                       |
|-----------------------|----------------------------------------------------------------------------------------------------|
| AHB                   | <i>Advanced High-performance Bus</i> . A bus protocol with a fixed pipeline between address/control and data phases. It only supports a subset of the functionality provided by the AMBA AXI protocol.                                                                              |
| APB                   | <i>Advanced Peripheral Bus</i> . A simpler bus protocol than AXI and AHB. It is designed for use with ancillary or general-purpose peripherals such as timers, interrupt controllers, UARTs, and I/O ports.                                                                         |
| AXI                   | Advanced eXtensible Interface. A bus protocol that is targeted at high perfor-<br>mance, high clock frequency system designs and includes a number of fea-<br>tures that make it very suitable for high speed sub-micron interconnect.                                              |
| Cycle Model           | A software object created by the Cycle Model Studio (or <i>Cycle Model com-<br/>piler</i> ) from an RTL design. The Cycle Model contains a cycle- and register-<br>accurate model of the hardware design.                                                                           |
| Cycle Model<br>Studio | Graphical tool for generating, validating, and executing hardware-accurate software models. It creates a Cycle Model, and it also takes a Cycle Model as input and generates a component that can be used in SoC Designer, Platform Architect, or Accellera SystemC for simulation. |
| CASI                  | <i>ESL API Simulation Interface</i> , is based on the SystemC communication library and manages the interconnection of components and communication between components.                                                                                                    |
| CADI                  | <i>ESL API Debug Interface</i> , enables reading and writing memory and register values and also provides the interface to external debuggers.                                                                                                    |
| CAPI                  | <i>ESL API Profiling Interface</i> , enables collecting historical data from a component and displaying the results in various formats.                                                                                                    |
| Component             | Building blocks used to create simulated systems. Components are connected together with unidirectional transaction-level or signal-level connections.                                                                                                    |
| ESL                   | <i>Electronic System Level.</i> A type of design and verification methodology that models the behavior of an entire system using a high-level language such as C or C++.                                                                                                    |
| HDL                   | <i>Hardware Description Language</i> . A language for formal description of electronic circuits, for example, Verilog or VHDL.                                                                                                    |
| RTL                   | <i>Register Transfer Level</i> . A high-level hardware description language (HDL) for defining digital circuits.                                                                                                    |
| SoC Designer          | A high-performance, cycle accurate simulation framework which is targeted<br>at System-on-a-Chip hardware and software debug as well as architectural<br>exploration.                                                                                                    |
| SystemC               | SystemC is a single, unified design and verification language that enables ver-<br>ification at the system level, independent of any detailed hardware and soft-<br>ware implementation, as well as enabling co-verification with RTL design.                                       |
| Transactor            | <i>Transaction adaptors</i> . You add transactors to your component to connect your component directly to transaction level interface ports for your particular platform.                                                                                                    |

# Chapter 1

# Using the Cycle Model Component in SoC Designer

This chapter describes the functionality of the CCN-502 Cycle Model and how to use it in SoC Designer. It contains the following sections:

- CCN-502 Cache Coherent Network Functionality
- Adding and Configuring the SoC Designer Component
- Available Component ESL Ports
- Setting Component Parameters
- Debug Features
- Hardware Profiling

### 1.1 CCN-502 Cache Coherent Network Functionality

The CCN-502 Cycle Model simulates the Arm CoreLink CCN-502 Cache Coherent Network. The Cycle Model implements the full set of features supported by the RTL; any exceptions are noted in the appropriate section of this guide.

For details about the functionality of the hardware that the Cycle Model simulates, refer to the *CoreLink CCN-502 Cache Coherent Network Technical Reference Manual* (100052).

### 1.1.1 DSSB support

If DSSB support is selected during Cycle Model configuration time, the Cycle Model:

- Includes the DSSB logic as well as DSSB Register Slices logic.
- Includes the clock signal GCLKCD\_NID\* (where NID\* represents the NodeID of the port that supports DSSB).

### 1.2 Adding and Configuring the SoC Designer Component

The following topics briefly describe how to use the component. See the *SoC Designer User Guide* for more information.

- SoC Designer Component Files
- Adding the Cycle Model to the Component Library
- Adding the Component to the SoC Designer Canvas

### 1.2.1 SoC Designer Component Files

The component files are the final output from the Cycle Model Studio compile and are the input to SoC Designer. There are two versions of the component; an optimized *release* version for normal operation, and a *debug* version.

On Linux the *debug* version of the component is compiled without optimizations and includes debug symbols for use with gdb. The *release* version is compiled without debug information and is optimized for performance.

On Windows the *debug* version of the component is compiled referencing the debug runtime libraries, so it can be linked with the debug version of SoC Designer. The *release* version is compiled referencing the release runtime library. Both release and debug versions generate debug symbols for use with the Visual C++ debugger on Windows.

The provided component files are listed in Table 1-1:

#### Table 1-1 SoC Designer Component Files

| Platform | File                                                      | Description                         |
|----------|-----------------------------------------------------------|-------------------------------------|
| Linux    | maxlib.lib< <i>component_name</i> >.conf                  | SoC Designer configuration file     |
|          | lib <component_name>.mx.so</component_name>               | SoC Designer component runtime file |
|          | lib <component_name>.mx_DBG.so</component_name>           | SoC Designer component debug file   |
| Windows  | maxlib.lib <component_name>.windows.conf</component_name> | SoC Designer configuration file     |
|          | lib <component_name>.mx.dll</component_name>              | SoC Designer component runtime file |
|          | lib <component_name>.mx_DBG.dll</component_name>          | SoC Designer component debug file   |

Additionally, this User Guide PDF file is provided with the component.

### 1.2.2 Adding the Cycle Model to the Component Library

The compiled Cycle Model component is provided as a configuration file (*.conf*). To make the component available in the Component Window in SoC Designer Canvas, perform the following steps:

- 1. Launch SoC Designer Canvas.
- 2. From the *File* menu, select **Preferences**.
- 3. Click on Component Library in the list on the left.
- 4. Under the Additional Component Configuration Files window, click Add.
- 5. Browse to the location where the Cycle Model is located and select the component configuration file:
  - maxlib.lib<component\_name>.conf (for Linux)
  - maxlib.lib<component\_name>.windows.conf (for Windows)
- 6. Click OK.
- 7. To save the preferences permanently, click the **OK & Save** button.

The component is now available from the SoC Designer Component Window.

### 1.2.3 Adding the Component to the SoC Designer Canvas

Locate the component in the *Component Window* and drag it out to the Canvas. See "Available Component ESL Ports" on page 14 for a list of ports; note that the presence of some ports depends on the configuration chosen when the IP was initially built, as well as the rxpy version.

### 1.3 Available Component ESL Ports

Table 1-2 describes the CCN-502 Cycle Model ESL Transactor ports that are exposed in SoC Designer; additional ports (pins) are described in the CCN-502 Technical Reference Manual. Note that port and protocol availability is configuration-specific.

**Table 1-2 Transactor Component Ports** 

| ESL Port             | Description                            |
|----------------------|----------------------------------------|
| ACE_Lite_DVM_S*_NID* | input ACE_Lite/ACE_Lite+DVM RN-I ports |
| CHI_RNF_NID*         | input RNF CHI ports                    |
| ACE_Lite_M_NID0      | output AXI4/ACE-Lite master port       |
| AXI4_M_NID*          | output AXI4 SN-F ports                 |
| CHI_SNF_NID*         | output CHI SN-F ports                  |

Refer to the section **DSSB** support for information about ports that support DSSB functionality.

### 1.4 Setting Component Parameters

You can change the settings of all the component parameters in SoC Designer Canvas, and of some of the parameters in SoC Designer Simulator. To modify the component's parameters:

- 1. In the Canvas, right-click on the component and select **Edit Parameters...**. You can also double-click the component. The *Edit Parameters* dialog box appears.
- 2. In the *Parameters* window, double-click the **Value** field of the parameter that you want to modify.
- 3. If it is a text field, type a new value in the *Value* field. If a menu choice is offered, select the desired option. The parameters are described in Table 1-3.

| Name                                          | Description                                                                                                    | Allowed<br>Values | Default<br>Value | Init/<br>Runtime |
|-----------------------------------------------|----------------------------------------------------------------------------------------------------|-------------------|------------------|------------------|
| acchannelen_rnf                               | Bitmap for each rnf upstream port to deter-<br>mine if it is enabled for snoop requests.                                                                                        | 0 - 0xf           | 0xf              | Init             |
| acchannelen_rni                               | Bitmap for each rni upstream port to deter-<br>mine if it is enabled or not for DVM<br>requests.                                                                                | 0 - 0x1ff         | 0                | Init             |
| ACLKEN_M_NIDm                                 | AXI Master bus clock enable                                                                                                    | 0, 1              | 1                | Runtime          |
| ACLKEN_Sn_NIDm                                | AXI bus clock enable                                                                                                    | 0, 1              | 1                | Runtime          |
| Align Waveforms                               | When set to <i>true</i> , waveforms dumped by the component are aligned with the SoC Designer simulation time. The reset sequence, however, is not included in the dumped data. | true, false       | true             | Init             |
|                                               | When set to <i>false</i> , the reset sequence is<br>dumped to the waveform data, however, the<br>component time is not aligned with SoC<br>Designer time.                       |                   |                  |                  |
| ARM Cycle Models DB<br>Path                   | Sets the directory path to the database file.                                                                                                    | Not used          | empty            | n/a              |
| CACTIVE_Sn_NIDm                               | Indication that master device is active.                                                                                                    | 0, 1              | 0                | Runtime          |
| CHI_RNF_NIDm Enable<br>Debug Messages         | Determines whether debug messages are logged for the component.                                                                                                    | true, false       | false            | Runtime          |
| CHI_SNF_NID <i>m</i> Enable<br>Debug Messages | Determines whether debug messages are logged for the component.                                                                                                    | true, false       | false            | Runtime          |
| CHI_RNF_NID <i>m</i> Proto-<br>col Variant    | Protocol variant of the corresponding<br>CHI_RNF port. This setting reflects the con-<br>figuration choice at build time and can not<br>be changed in SoC Designer.             | CHI-RNF           | CHI-RNF          | Runtime          |
| CHI_SNF_NID <i>m</i> Protocol<br>Variant      | Protocol variant of the corresponding<br>CHI_SNF port. This setting reflects the con-<br>figuration choice at build time and can not<br>be changed in SoC Designer.             | CHI-SNF           | CHI-SNF          | Runtime          |

**Table 1-3 Component Parameters** 

### Table 1-3 Component Parameters (continued)

| Name Description                 |                                                                                                    | Allowed<br>Values     | Default<br>Value    | Init/<br>Runtime |
|----------------------------------|----------------------------------------------------------------------------------------------------|-----------------------|---------------------|------------------|
| CLREXMONACK_NIDm                 | Indicates that an exclusive monitor in the CCN-502 has been cleared.                                                                                                    | 0, 1                  | 0                   | Runtime          |
| DBGWATCHTRIGACK                  | External acknowledgment of receipt of DBGWATCHTRIGREQ.                                                                                                    | 0, 1                  | 0                   | Runtime          |
| DCLKEN                           | Debug clock enable, used to control the clock for the STMHWEVENT interface.                                                                                                    | 0, 1                  | 0                   | Runtime          |
| Dump Waveforms                   | Whether SoC Designer dumps waveforms for this component                                                                                                    | true, false           | false               | Init             |
| Fast Application Load<br>Support | Identifies that the component supports fast debug access for application load.                                                                                                    | Not config-<br>urable | Yes                 | N/A              |
| HNF3_SAM_CONTROL                 | The parameter value overwrites the reset                                                                                                    | Value                 | Configura-          | Init             |
| HNF5_SAM_CONTROL                 | facilitates Swap & Play support in the com-                                                                                                    |                       | tion-<br>dependent  |                  |
| HNF9_SAM_CONTROL                 | ponent as well as manual loading of the AXF                                                                                                    |                       | 1                   |                  |
| HNF11_SAM_CONTROL                | image into the memory at system start up.                                                                                                    |                       |                     |                  |
| HNF13_SAM_CONTROL                | reset value of the corresponding register in<br>the particular configuration. The parameter<br>should be set to the value with which the<br>application initializes the corresponding reg-<br>ister. |                       |                     |                  |
| PERIPHBASE                       | Base address for CCN-502 programmable registers. Bits 23:0 are ignored.                                                                                                    | integer               | 0                   | Init             |
| PMUSNAPSHOTREQ                   | External request that the live PMU counters are snapshotted to the shadow registers.                                                                                                    | 0, 1                  | 0                   | Runtime          |
| PREQ_L3RAMn                      | Indicates a request for a power state transi-<br>tion.                                                                                                    | 0, 1                  | 0                   | Runtime          |
| PSTATE_L3RAMn                    | The power state to which a transition is requested.                                                                                                    | 0-3                   | 0                   | Runtime          |
| PSTATE_LOGIC                     | The power state to which a transition is requested.                                                                                                    | 0, 1                  | 1                   | Runtime          |
| PSTATE_SF                        | The power state to which a transition is requested.                                                                                                    | 0-3                   | 3                   | Runtime          |
| QREQn_CLKCTL                     | Request from the ExtCC for the CCN-502 to prepare to stop the clocks                                                                                                    | 0, 1                  | 1                   | Runtime          |
| SAMHNFnNODEID                    | HN-F <i>n</i> Node ID. CCN-502 has a fixed-node topology; do not change the default value.                                                                                                    |                       | differs per<br>node | Init             |
| SAMHNFMODE                       | Number of HN-Fs. Depends on the selected CCN partition. Do not change the default value.                                                                                                    | 1, 2                  | 1, 2                | Init             |
| SAMHNInNODEID                    | HN-I <i>n</i> Node ID. CCN-502 has a fixed-node topology; do not change the default value.                                                                                                    |                       | differs per<br>node | Init             |

| Name               | Description                                                                                                    | Allowed<br>Values                        | Default<br>Value     | Init/<br>Runtime |
|--------------------|----------------------------------------------------------------------------------------------------|------------------------------------------|----------------------|------------------|
| SAMMNNODEID        | MN Node ID. Configuration-dependent.<br>CCN-502 has a fixed-node topology; do not<br>change the default value.          | 0                                        | 0                    | Init             |
| SBSX_128_n256      | Data width on SBSX AMBA interface. Con-<br>figuration-dependent.                                                        | 0, 1                                     | 0                    | Init             |
| systemaddrmap      | Bitmap for 20 regions in CCN interconnect.<br>Every two bits describes the region type for<br>the corresponding region. | integer                                  | 0                    | Init             |
|                    | Values are grouped in the format<br>{MAP19}{MAP0}, a total of 40-bit wide<br>hex value. For example:                    |                                          |                      |                  |
|                    | — MAP0=1, MAP1=1: in binary format:<br>0101, in hex format: 0x5                                                         |                                          |                      |                  |
|                    | — MAP1=1, MAP4=1: in binary format:<br>01_0000_0100, in hex format: 0x104                                               |                                          |                      |                  |
|                    | MAP19=1: in binary format:<br>0100_0000_0000_0000_0000_0000_0000_<br>0000_0000_0000, in hex format:<br>0x40_0000_0000   |                                          |                      |                  |
| Waveform file      | Name of the waveform file.                                                                                              | string                                   | arm_cm_<br>PL502.vcd | Init             |
| Waveform format    | The format of the waveform dump file.                                                                                   | VCD,<br>FSDB                             | VCD                  | Init             |
| Waveform timescale | Sets the timescale to be used in the wave-<br>form.                                                                     | Set of<br>values in<br>pulldown<br>menu. | 1 ns                 | Init             |

### Table 1-3 Component Parameters (continued)

### 1.5 Debug Features

The CCN-502 Cycle Model has a debug interface that allows the user to view, manipulate, and control the registers and memory. To access the memory and register views in SoC Designer, right click on the Cycle Model and choose the appropriate menu entry.

### 1.5.1 Debug Read and Write Operations

The debug read and write operations are initiated by a master connected to the AXI slave ports of the CCN-502. These operations are used when the memory content is examined or modified from a device model (typically a CPU core) connected to the CCN-502, or to a component upstream on the slave side. The CCN-502 directs debug read/ write requests to the appropriate ports.

This component supports full system coherent memory views. It requests read/write of the memory location across all of its slaves to the connected components, and then if required (based on the memory map defined by the current settings of the ADDRMAPx parameters), it sends the request through the appropriate master port. Refer to the *SoC Designer User Guide* for details about full system coherent memory views.

### 1.5.2 Register Information

The Cycle Model supports the full set of Arm registers, with the limitations noted below:

• Debug Write access to Write-Only registers is not supported in the Register View and via the CADI interface. Write transactions to these registers that are initiated by the AXI/CHI bus masters connected to CCN502 are supported.

Refer to the Arm CoreLink CCN-502 Cache Coherent Network Technical Reference Manual (100052) for details about supported registers.

### 1.6 Hardware Profiling

Hardware events are uniquely identified by their Event Number as defined in the *Arm CoreLink CCN-502 Cache Coherent Network Technical Reference Manual* (100052).

| Stream | Event Name                                                                       | Comments                                                                            |
|--------|----------------------------------------------------------------------------------|-------------------------------------------------------------------------------------|
| HN-F   | HNF_0x1_CACHE_MISS                                                               | Total cache misses.                                                                 |
|        | HNF_0x2_L3_SF_CACHE_ACCESS                                                       | Total number of cache accesses.                                                     |
|        | HNF_0x3_CACHE_FILL                                                               | Total allocations in HN L3 cache.                                                   |
|        | HNF_0x4_POCQ_RETRY                                                               | Total number of requests that have been retried.                                    |
|        | HNF_0x5_POCQ_REQS_RECVD                                                          | Total number of requests received by the HN.                                        |
|        | HNF_0x6_SF_HIT                                                                   | Total number of snoop filter hits.                                                  |
|        | HNF_0x7_SF_EVICTIONS                                                             | Total number of snoop filter evictions.                                             |
|        | HNF_0x8_SNOOPS_SENT                                                              | Number of snoops sent. Does not differentiate between broadcast or directed snoops. |
|        | HNF_0x9_SNOOPS_BROADCAST                                                         | Number of snoop broadcasts sent.                                                    |
|        | HNF_0xA_L3_EVICTION                                                              | Number of L3 evictions.                                                             |
|        | HNF_0xB_L3_FILL_INVALID_WAY                                                      | Number of L3 fills to an invalid way.                                               |
|        | HNF_0xC_MC_RETRIES                                                               | Number of requests receiving retry response from the memory controller.             |
|        | HNF_0xD_MC_REQS                                                                  | Total number of requests that are sent to the memory controller.                    |
|        | HNF_0xE_QOS_HH_RETRY                                                             | Number of times HN-F protocol retried a QoS 15 (highest) class request.             |
| ХР     | XP_ <sig-<br>nal&gt;_Bus<n>_<addr>_UPLOAD_STAR<br/>VATION</addr></n></sig-<br>   | Upload starvation. Signaled when this XP sets the Hbit, per-VC, per-direction.      |
|        | XP_ <sig-<br>nal&gt;_Bus<n>_<addr>_DOWNLOAD_S<br/>TARVATION</addr></n></sig-<br> | Download starvation. Signaled when this XP sets the S-bit, per-VC, per-direction.   |
|        | XP_ <sig-<br>nal&gt;_Bus<n>_<addr>RESPIN</addr></n></sig-<br>                    | Respin. Signaled when this XP sets the P-Cnt, per-VC, per-direction.                |
|        | XP_ <sig-<br>nal&gt;_Bus<n>_<addr>_VALID_FLIT</addr></n></sig-<br>               | A valid flit is passing through the XP, per-VC, perdirection                        |

Table 1-4 Profiling Events

| Stream | Event Name                   | Comments                                               |
|--------|------------------------------|--------------------------------------------------------|
| RN-I   | RNI_0x01_RDATABEATS_P0       | S0 RDataBeats                                          |
|        | RNI_0x02_RDATABEATS_P1       | S1 RDataBeats.                                         |
|        | RNI_0x03_RDATABEATS_P2       | S2 RDataBeats.                                         |
|        | RNI_0x04_RXDATFLITV          | RXDAT flits received.                                  |
|        | RNI_0x05_TXDATFLITV          | TXDAT flits sent.                                      |
|        | RNI_0x06_TXREQFLITV          | Total TXREQ flits sent.                                |
|        | RNI_0x07_TXREQFLITV_RETRIED  | Retried TXREQ flits sent.                              |
|        | RNI_0x08_RRTFULL             | Read request tracker full.                             |
|        | RNI_0x09_WRTFULL             | Write request tracker.                                 |
|        | RNI_0x0A_TXREQFLITV_REPLAYED | Replayed TXREQ flits.                                  |
| MNHN-I | MN_0x00_EOBARRIER            | EOBarrier count. Available through the DWM.            |
|        | MN_0x01_ECBARRIER            | ECBarrier count. Available through the DWM.            |
|        | MN_0x02_DVMOP                | DVMOp count. Available through the DWM.                |
|        | HNI_0x01_TXDATFLITV          | Transmitted data flits. Available through the DWM.     |
|        | HNI_0x02_RXDATFLITV          | Received data flits. Available through the DWM.        |
|        | HNI_0x04_RXREQFLITV          | Received requests. Available through the DWM.          |
|        | HNI_0x08_RXREQ_REQORDER      | Received ReqOrder requests. Available through the DWM. |
| SBSX   | 0x01_TXDATFLITV              | Transmitted data flits.                                |
|        | 0x02_RXDATFLITV              | Received data flits.                                   |
|        | 0x04_RXREQFLITV              | Received requests.                                     |

Table 1-4 Profiling Events (continued)